## **Install Seagull Driver on Windows**

a. Please turn on the printer'power. Connect to your computer via USB.

If you need download the printer driver. Pls check the link.

https://www.seagullscientific.com/downloads/printer-drivers/iprt-ip-498BT/

b. Follow the prompts to install the driver.

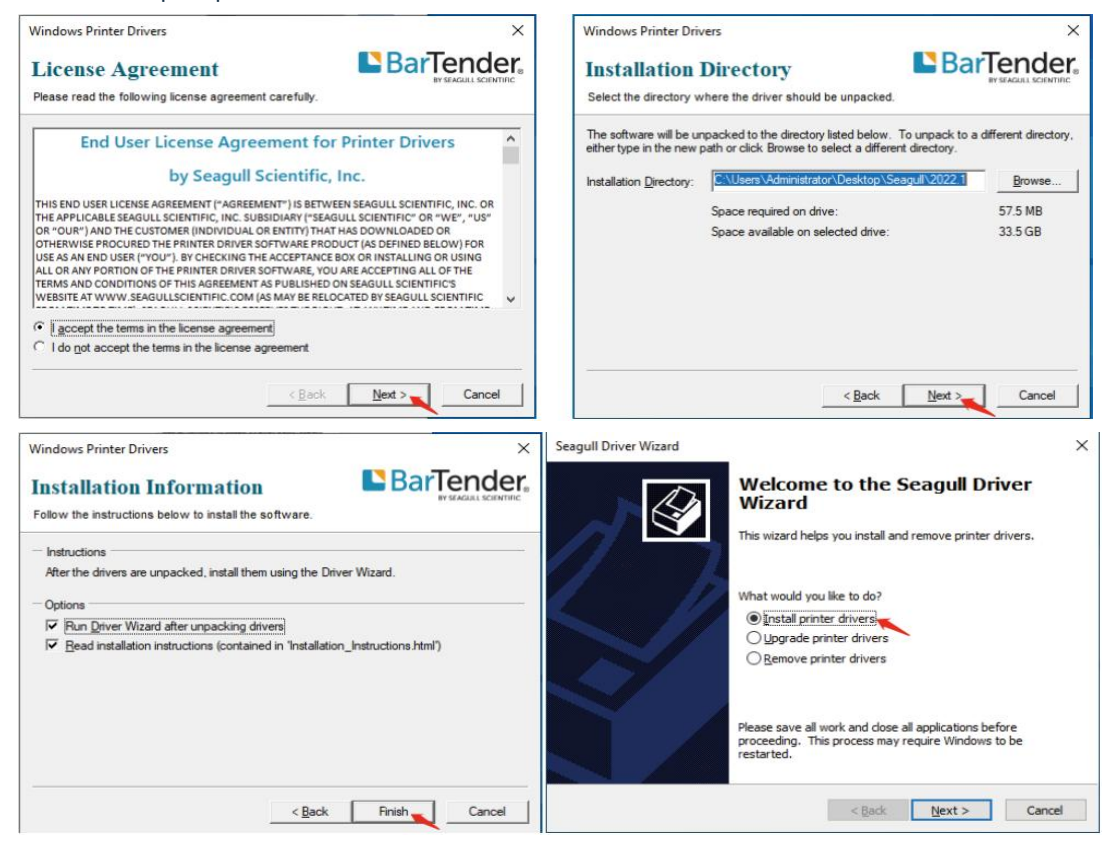

Then, the driver will automatically recognize the printer model "IP-801", and click "Next" and the printer will be successfully set up.

| Seagull Driver Wizard Plug and Play Printer Detection New Plug and Play printers are automatically detected for installation. | ×      | Seagull Driver Wizard | Seagull D<br>Successfu | river Wizard Co<br>Illy | ×         |
|----------------------------------------------------------------------------------------------------|--------|-----------------------|------------------------|-------------------------|-----------|
| Select the printer driver to install.                                                                                         |        | 1 12                  | Installed printer      | IP-801                  | essruiry: |
| <ul> <li>Install a driver for a Plug and Play printer</li> </ul>                                                              |        |                       |                        |                         |           |
| Printer Model Port<br>IP-801 USB001                                                                                           |        |                       |                        |                         |           |
| Install a driver for another printer                                                                                          |        |                       |                        |                         | 0         |
| < Back Next >                                                                                                    | Cancel |                       |                        | Install Another Printer | Close     |

If you get the tips "Printer Disconnected ",that means your computer and printer didn't connected via USB port, please connect them, then install the driver.

Tips

 $\times$ 

## Printer Disconnected!

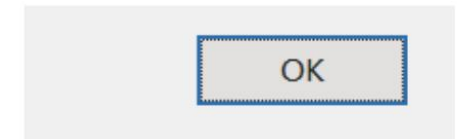

c. After setting up the printer, check your computer if the printer has installed or not.

Go to the "control panel"> click "Device" > click "Printer & scanners", and then you will find the printer "IP-801", if you can find "IP-801" and print labels successfully, that means you have set up the printer successfully.

If you can't find the printer you have installed, please restart your computer and printer then try again.

| ← Settings                |                                   | – 🗆 × |
|---------------------------|-----------------------------------|-------|
| A Home                    | Printers & scanners               |       |
| Find a setting $P$        | Add printers & scanners           | 1     |
| Devices                   | + Add a printer or scanner        |       |
| Bluetooth & other devices |                                   |       |
| Printers & scanners       | Printers & scanners               |       |
| 0 Mouse                   | □ IP-801                          |       |
| CEII Typing               | Open queue Manage Remove device   |       |
| 🖑 Pen & Windows Ink       | Beeprt BY-480-1<br>Offline        |       |
| AutoPlay                  | Beeprt LTK-244                    |       |
| D USB                     | Fax                               |       |
|                           | Microsoft Print to PDF            |       |
|                           | Microsoft XPS Document Writer     |       |
|                           | CneNote for Windows 10            |       |
|                           | POSB0 Printer<br>Default, Offline |       |